# NOVA スカイプ留学

NOVA のスカイプレッスン「スカイプ留学」は、いつものスクールの講師のレッスンが、お手持ちのスマホや PC などを通じてオンラインで受けられるマンツーマンレッスン。さらに 40 分間のマンツーマンレッスンが、 1 回 2 ポイントで受講できるので、大変お得なレッスンです!

## ■スカイプ(Skype)って?

チャットやビデオ通話を無料で楽しめる Web ツール(アプリ)です。スマートフォン、PC、タブレットなどに アプリをインストールすることで、どなたでもすぐに利用できます!

### ■スカイプのインストール手順

【パソコンに導入する場合】

 スカイプのダウンロードページにアクセスし、デスクトップ用 Skype 選択 »インストールはこちらから <u>https://www.skype.com/ja/get-skype/</u> ※Windows10 などにはスカイプは標準装備としてインストールされています。

| The Microsoft Skype 思示を増やす 。                                           |                                                  |  |  |  |
|------------------------------------------------------------------------|--------------------------------------------------|--|--|--|
| Skype をダウンロード                                                          |                                                  |  |  |  |
| デスクトップ用 Skype                                                          | 携帯電話用 Skype                                      |  |  |  |
| Windows、Mac OS X、Linux でご利用いた<br>だけます。                                 | ► Google Play<br>で手にえれよう Coogle Play<br>からダウンロード |  |  |  |
| Skype をダウンロードすることにより、利用境約およびブ<br>ライバシーと Cookie に関する声明に同意することになりま<br>す。 | Android および iPhone でご利用しいただけます。                  |  |  |  |
| Skype for Windows をダウンロ<br>ード                                          |                                                  |  |  |  |

- ② ダウンロードボタンを押して、ダウンロード確認表示が出たら「保存」をクリック
- ③ ダウンロードが完了したら「実行」でインストール開始
- ④ 表示に従い「同意する」をクリックするとインストール完了

#### 【スマホやタブレットに導入する場合】

 スカイプのダウンロードページにアクセスし、携帯電話用 Skype 選択 »インストールはこちらから <u>https://www.skype.com/ja/get-skype/</u> または Google Play や App Store で「Skype」を検索しアプリをダウンロード

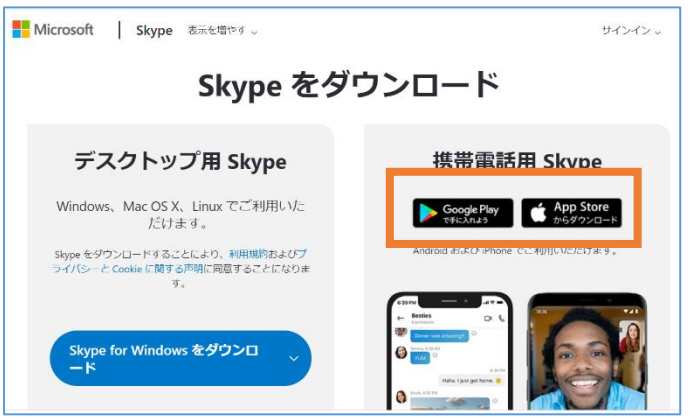

② Android 端末→Google Play で Android 版、iphone、iPad→App Store で iOS 版を選択し、アプリを入手

## ■スカイプのアカウント作成方法

①「アカウントを作成」を選択し、必要項目を入力 ※作成には、電話番号または Email アドレスが必要です

| Stype 7-12 ~12700                    | 0 11 1                   |      | Microsoft                          |         |    |
|--------------------------------------|--------------------------|------|------------------------------------|---------|----|
| サイン                                  | イン                       |      | <b>サインイン</b><br>Skype を続行          |         |    |
| Skype または Microsoft<br>メール アドレス、電話音号 | アカウントを使用<br>、または Skype > |      | skype、電話、またはメール                    |         |    |
| 次へ<br>アカウントの                         | HWR                      |      | アカウントをお持ちでない場合、                    | 乍成できます。 |    |
|                                      |                          |      | セキシティ キー ビッインイン (?)<br>サインイン オプション |         |    |
| サインインでお回りですかり                        | Facebook でサー             | 1242 |                                    | 戻る      | 次へ |

- ② パスワード(英数字)、名前(姓・名)の入力をし、「次へ」で進む
- ③ 上記①で登録した電話番号または Email に認証コード(4桁の数字)が到着するので、コードを入力
- ④ オーディオテスト画面で、マイク・カメラを「許可」
- ⑤ 端末で音声テスト
  - -1 検索画面で「Sound Test Service」と検索し、電話のアイコンをタップ
  - 一2 音声テストでご自身の声が再生されるか確認
  - ---3 音声が聞こえればテスト終了

| ・・・     ・     ・     ×     ・     ・     ×     ・     ・     ×     ・     ・     ×     ・     ・     ×     ・     ・     ×     ・     ・     ・     ・     ・     ・     ・     ・     ・     ・     ・     ・     ・     ・     ・     ・     ・     ・     ・     ・     ・     ・     ・     ・     ・     ・     ・     ・     ・     ・     ・     ・     ・     ・     ・     ・     ・     ・     ・     ・     ・     ・     ・     ・     ・     ・     ・     ・     ・     ・     ・     ・     ・     ・     ・     ・     ・     ・     ・     ・     ・     ・     ・     ・     ・     ・     ・     ・     ・     ・     ・     ・     ・     ・     ・     ・     ・     ・      ・     ・      ・      ・      ・      ・      ・      ・      ・      ・      ・      ・      ・      ・      ・      ・      ・      ・      ・      ・      ・      ・      ・      ・      ・      ・      ・      ・      ・      ・      ・      ・      ・      ・      ・      ・      ・      ・      ・      ・      ・      ・      ・      ・      ・      ・      ・      ・      ・      ・      ・      ・      ・      ・      ・      ・      ・      ・      ・      ・      ・      ・      ・      ・      ・      ・      ・      ・      ・      ・      ・      ・      ・      ・      ・      ・      ・      ・      ・      ・      ・      ・      ・      ・      ・      ・      ・     ・      ・     ・      ・      ・      ・      ・      ・      ・      ・      ・      ・      ・      ・      ・      ・      ・      ・      ・      ・      ・      ・      ・      ・      ・      ・      ・      ・      ・      ・      ・      ・      ・      ・      ・      ・      ・      ・     ・     ・     ・     ・     ・     ・     ・     ・     ・     ・     ・     ・     ・     ・     ・     ・     ・     ・     ・     ・     ・     ・     ・     ・     ・     ・     ・     ・     ・     ・     ・     ・     ・     ・     ・     ・     ・     ・     ・     ・     ・     ・     ・     ・     ・     ・     ・     ・     ・     ・     ・     ・     ・     ・     ・     ・     ・     ・     ・     ・     ・     ・     ・     ・     ・     ・     ・     ・     ・     ・     ・     ・     ・     ・     ・     ・     ・     ・     ・     ・     ・     ・     ・     ・     ・     ・     ・     ・     ・     ・     ・     ・     ・     ・     ・     ・     ・     ・ | ようこそ、                                                                                                    | С. 2-5-76-76-76-75-<br>С. 2-5-76-76-76-76-<br>ща ва а<br>кака а<br>секаа се выличение и<br>секаа се выличение и | Echo / Sound Test Service<br>• सहरुकर7   व मन्त्रप्र-   Q इंड | ٤ (۵) |
|----------------------------------------------------------------------------------------------------|----------------------------------------------------------------------------------------------------|----------------------------------------------------------------------------------------------------|---------------------------------------------------------------|-------|
| <ul> <li>音声が聞こえな</li> <li>ヘッドセットの</li> <li>マイクの音量を</li> <li>PC やスマホ端オ</li> <li>PC お場合「コン<br/>で、ヘッドセッ</li> <li>Skype 画面左上</li> </ul>                                                                                                    | い、小さいときは以下チェックな<br>ヘッドホンとマイクのプラグ端号<br>確認し、ミュートになっていない<br>にの設定がミュートになっていない<br>レロールパネル」→「ハードウトに相当する機材がオフになって<br>「…」のマーク→「設定」→「 | をお願いします。<br>そが正しいジャックに接続<br>いか<br>いか<br>リェアとサウンド」→「オ・<br>ていないか<br>音声/ビデオ」にて、音量                                  | されているか<br>ーディオデバイスの管理」<br>が適切に設定されている                         | <br>か |

### ■スカイプのご利用方法

 スカイプを立ち上げ、サインイン アカウント作成時に設定した必要項目とパスワードを利用

② スカイプ留学予約時に送信されたメールに掲載されているスカイプ ID をコピーして検索し、 レッスン時間になったら該当 ID ヘビデオカメラのマークを押してコールすると接続します

| S Skype [6]                                | 。<br>& メッセージ                            |                 | NOVA京橋校A |                                           |
|--------------------------------------------|-----------------------------------------|-----------------|----------|-------------------------------------------|
| <ul> <li>手ャット 通話</li> <li>ごれ 会議</li> </ul> | <ul><li>連絡先</li><li>図 新しいチャック</li></ul> | Q<br>通知<br>ット ↓ | NO       | <b>NOVA京橋校A</b><br><sup>88</sup> 共通の連絡先なし |